- 1. Open your web browser (Netscape, IE, etc.)
- 2. The website you will access is: http://www.mail.abcusd.k12.ca.us
- 3. Click on the GO button for English access on GroupWise WebAccess

| 🚰 Novell Web Servi                                                            | ices - Microsoft Internet Explorer                   | <u>_ 🗆 ×</u>     |
|-------------------------------------------------------------------------------|------------------------------------------------------|------------------|
| _ <u>E</u> ile <u>E</u> dit <u>V</u> iew F <u>a</u> vo                        | orites <u>T</u> ools <u>H</u> elp                    | ] 🇞 👻            |
| 😋 - 🕥 - 💌 💈                                                                   | ) 🏠 🔎 🌟 🤣 🖉 🔸                                        | 📙 🔯 🎎 💽 🦓        |
| Address 🚳 http://www                                                          | /.mail.abcusd.k12.ca.us/                             | 💌 🔁 Go           |
| Google G-                                                                     | 💽 Go 🌵 🌮 😴 🛨 🔂 Bookmarks                             | s▼ ≫ 🔘 Settings▼ |
| Web Services                                                                  |                                                      | × *              |
| Select a service an<br>GroupWise WebAccess<br>© Copyright 1993-2006 Novell, 3 | nd a language s: English GO Inc. All rights reserved |                  |
|                                                                               |                                                      | V                |

- 4. The Login Screen pops up
- Input your login name which has been provided to you and your password which is "guest"
   Please be sure to use lower case when inputting your login name and password.
- 6. Click on the LOGIN Button.

| Novell. GroupWise. 7.0                                |                                           |  |  |  |  |
|-------------------------------------------------------|-------------------------------------------|--|--|--|--|
| Username:                                             |                                           |  |  |  |  |
| Password:                                             |                                           |  |  |  |  |
| Connection Speed<br>High (Broadband)<br>Low (Dial-up) |                                           |  |  |  |  |
| Use the basic interface                               | More Information                          |  |  |  |  |
| Remember my settings                                  | 193 3                                     |  |  |  |  |
|                                                       | Settings « Login                          |  |  |  |  |
| → Help © Copyright 199                                | 33-2006 Novell, Inc. All rights reserved. |  |  |  |  |

- 7. You are now in your WebAccess Account.
- 8. To change your password, click on OPTIONS.

| Novell WebAcces                                                                                                    | s (JoAnn            | Goostree) - Microsoft In                                                                                                    | ternet Explore:                                          | _ 8 ×                 |  |
|----------------------------------------------------------------------------------------------------|---------------------|----------------------------------------------------------------------------------------------------|----------------------------------------------------------|-----------------------|--|
|                                                                                                    | rites <u>T</u> ools | : <u>H</u> elp                                                                                                    |                                                          | 27                    |  |
| 🕒 • 🕗 - 🖹 🖻 🏠 🔎 🧙 🤣 🍛 • 🍃 🐨 - 📃 🗓 🏭 💽 🚳                                                                                 |                     |                                                                                                    |                                                          |                       |  |
| Address 🗃 http://www.mail.abcusd.k12.ca.us/gw/webacc 🗸 🚽 Go                                                             |                     |                                                                                                    |                                                          |                       |  |
| Google G-                                                                                                    | •                   | 🛛 Go 🖗 🌮 🗲 😭 Bookmarks                                                                                                    | 🕶 👰 O blocked   🦓 Check 👻 🎽                              | Settings+             |  |
| Novell <sup>®</sup> GroupWise <sup>®</sup> WebAccess Mar 24, 2008 (Monday)<br>Pacific Daylight Time Help Options Logout |                     |                                                                                                    |                                                          |                       |  |
| Mailbox Calendar                                                                                                    |                     |                                                                                                    |                                                          |                       |  |
| 🔗 New 👻 🏠 Address B                                                                                                    | Book 🚦 Pro          | xy 🛅 Manage Folders                                                                                                    |                                                          | Find 🔎                |  |
| 🗆 斺 JoAnn Goostree                                                                                                    | 😋 Update            | 🍞 Delete  🔒 Move 🕎 Ac                                                                                                    | cept 🛛 🐻 Decline  Complete 🖓 Rea                         | d Later 🛛 📸 Mark Read |  |
| 👝 Mailbox                                                                                                    |                     |                                                                                                    | Subject                                                  | Date                  |  |
| 🕼 Unopened Items 🗟                                                                                                    |                     | JoAnn Goostree                                                                                                    | Fwd: Microsoft warns of new<br>Word attack               | 3/24/08 8:03 AM       |  |
| 📰 Calendar                                                                                                    | □ 🗛                 | Herb Meyerowitz <herbm@ge< td=""><td>Microsoft warns of new Word attack</td><td>3/24/08 8:02 AM</td></herbm@ge<>                    | Microsoft warns of new Word attack                       | 3/24/08 8:02 AM       |  |
| Ƴ Trash<br>₫ Checklist                                                                                                  |                     | "Spam Mail Summary" <nots< td=""><td>Spam Mail Summary for<br/>joann.goostree@abcusd.k12.ca.us</td><td>3/23/08 1:01 PM</td></nots<> | Spam Mail Summary for<br>joann.goostree@abcusd.k12.ca.us | 3/23/08 1:01 PM       |  |
| 🧬 Work In Progress<br>🗉 📄 Cabinet                                                                                       |                     | Post Office Agent:                                                                                                    | ABCUSDDOM2.ABCINSTPO Error:<br>CO6F                      | 3/23/08 12:04 PM      |  |
|                                                                                                    |                     | "Spam Mail Summary" <nots< td=""><td>Spam Mail Summary for<br/>joann.goostree@abcusd.k12.ca.us</td><td>3/23/08 9:01 AM</td></nots<> | Spam Mail Summary for<br>joann.goostree@abcusd.k12.ca.us | 3/23/08 9:01 AM       |  |
|                                                                                                    | Display N           | ext 20 -                                                                                                    | ABCUSDDOM2.ABCINSTPO Error:                              | 2/22/20 12:05 PM      |  |
| <u>۱</u>                                                                                                    | 4                   |                                                                                                    |                                                          | Þ                     |  |
| <b>E</b> 1                                                                                                    |                     |                                                                                                    |                                                          | ternet                |  |

I can enter a word

Ceneral Password

Proxy Access Rules Send Options Signature Time Zone

Change your password!

Type your old password!

Confirm:

Save

Close

🖀 http://www.mail.abcusd.k12.ca.us - Novell WebAccess Options - Microsoft Internet ... 💶 🗙

10. Now you can enter a new Password